# TATACARA DAFTAR TARIKH P&P (iDAFTAR)

Langkah 1 : Log-in SPMP, guna Menu i-Daftar

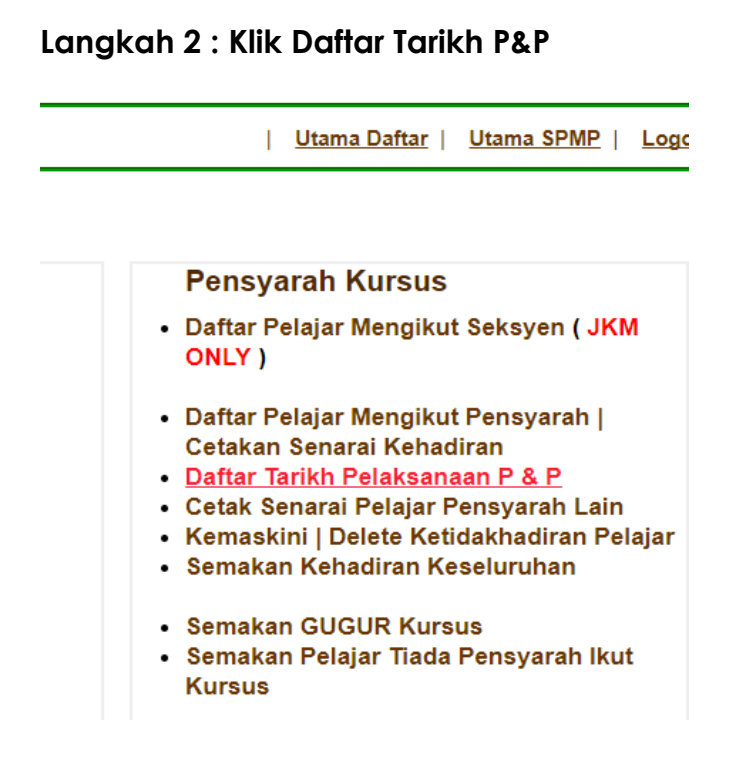

# Langkah 3 : Klik Daftar bagi Kursus yang Berkenaan

Sila Pilih Sesi

: DISEMBER 2016 V

#### KURSUS YANG TELAH DIDAFTARKAN SESI INI

| BIL | KOD MODUL | NAMA MODUL & SEKSYEN                 | JABATAN | SEKSYEN     | KELAS                            | DAFTAR |
|-----|-----------|--------------------------------------|---------|-------------|----------------------------------|--------|
| 1   | DPA2013   | FINANCIAL ACCOUNTING 1               | JP      | S4 - ( 46 ) | DAT2D                            | DAFTAR |
| 2   | DPA2033   | PERSONAL FINANCIAL MANAGEMENT        | JP      | S4 - ( 46 ) | DAT2D                            | DAFTAR |
| 3   | DPB5023   | INTRODUCTION TO RESEARCH METHODOLOGY | JP      | S2 - ( 39 ) | DAT5A<br>DAT5B<br>DAT5C<br>DAT6C | DAFTAR |
| 4   | DPB5023   | INTRODUCTION TO RESEARCH METHODOLOGY | JP      | S3 - ( 34 ) | DAT5C<br>DAT5D<br>DAT6D          | DAFTAR |

### Langkah 4 : Pilih

- i. Minggu P&P,
- ii. Tarikh Laksana P&P dalam minggu berkenaan,
- iii. Bilangan jam pertemuan,
- iv. Simpan.

| Modul                                      | DPA2033 - PERSONAL FINANCIAL MANAGEMENT                                |
|--------------------------------------------|------------------------------------------------------------------------|
| Seksyen                                    | S4                                                                     |
| Jabatan                                    | JP                                                                     |
| SILA PILIH MINGGU :<br>SILA PILIH TARIKH : | Sila Pilih Minggu V<br>Masa : 1 V Jam Pilih Jika Kelas Ganti<br>SIMPAN |

# Jika melaksanakan proses P&P gantian (kelas ganti), pilih :

- i. Minggu P&P,
- ii. Tarikh Laksana P&P dalam minggu berkenaan,
- iii. Bilangan jam pertemuan,
- iv. Klik kotak kecil; Pilih Jika Kelas Ganti,
- v. Simpan.

# Langkah 5 : Tersedia paparan berkaitan, dan pastikan sama seperti Date of Implementation RMS dan i-FRP.

| SILA PILIH MINGGU : | Sila Pilih Minggu ▼ |               |                          |        |
|---------------------|---------------------|---------------|--------------------------|--------|
| SILA PILIH TARIKH : |                     | Masa: 1 🔻 Jam | 🔲 Pilih Jika Kelas Ganti |        |
|                     |                     |               |                          | SIMPAN |
|                     |                     |               |                          |        |

| MINGGU | TARIKH 1   | TARIKH 2   | SESI          | PADAM                                                                                                    |
|--------|------------|------------|---------------|----------------------------------------------------------------------------------------------------|
| 1      | 27/11/2016 | 01/12/2016 | DISEMBER 2016 | 29/11/2016 - 2 Jam> Padam<br>27/11/2016 - 2 Jam> Padam                                                                               |
| 2      | 04/12/2016 | 08/12/2016 | DISEMBER 2016 | 06/12/2016 - 2 Jam> Padam<br>04/12/2016 - 2 Jam> Padam                                                                               |
| 3      | 11/12/2016 | 15/12/2016 | DISEMBER 2016 | 11/12/2016 - 2 Jam> Padam                                                                                                    |
| 4      | 18/12/2016 | 22/12/2016 | DISEMBER 2016 | 20/12/2016 - 2 Jam> Padam<br>18/12/2016 - 2 Jam> Padam                                                                               |
| 5      | 01/01/2017 | 05/01/2017 | DISEMBER 2016 | 03/01/2017 - 2 Jam> Padam                                                                                                    |
| 6      | 08/01/2017 | 12/01/2017 | DISEMBER 2016 | 13/01/2017 - 4 Jam (Ganti)> Padam<br>10/01/2017 - 2 Jam> Padam                                                                       |
| 7      | 15/01/2017 | 19/01/2017 | DISEMBER 2016 | 19/01/2017 - 1 Jam (Ganti) > Padam    17/01/2017 - 2 Jam > Padam    16/01/2017 - 1 Jam (Ganti) > Padam    15/01/2017 - 2 Jam > Padam |
| 8      | 22/01/2017 | 26/01/2017 | DISEMBER 2016 | 24/01/2017 - 2 Jam> Padam<br>22/01/2017 - 2 Jam> Padam                                                                               |
| 9      | 05/02/2017 | 09/02/2017 | DISEMBER 2016 |                                                                                                    |

Daftar tarikh P&P menggunakan i-FRP juga boleh dilakukan. Prosesnya adalah sama seperti proses digunakan di dalam iDaftar.

Nota :

Jika berlaku kesilapan tarikh, tekan Padam bagi tarikh berkenaan.

Proses P&P gantian, boleh dilaksanakan pada Jumaat dan Sabtu, dan sila isi Daftar Tarikh P&P berkenaan.

# Disediakan oleh Urusetia iFRP; Musalifah Mustafa & Nor Helme Padeli, TQ Mr Programmers.